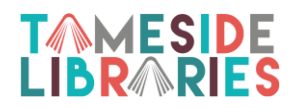

# Get Started With

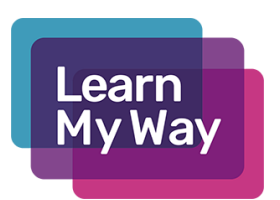

Learn My Way offers free online courses to improve your digital skills. Once you are registered you can login wherever you use the Internet and complete as many courses as you like. Check your progress as you build up units and complete a certificate.

Open the Internet and go to www.learnmyway.com

At the top right side of the screen click <u>Register</u>

Complete the online registration form

- Full name.
- Type in a valid email address or a phone number.
- Note the **Username** assigned for you.
- Make up a **password** that you will remember, make sure that you use a mixture of letters and numbers.
- Important please use the Centre Codes below.
- Click Register for Free.
- Make a note of this login so that you can log back in wherever you use the internet.

## Register for Learn My Way

### Full name

eg. Bill Badger

### Email address or phone number

eg. bill@example.com

### Password

Choose a password

Show password

#### Centre

Name or code of the centre you're learning in

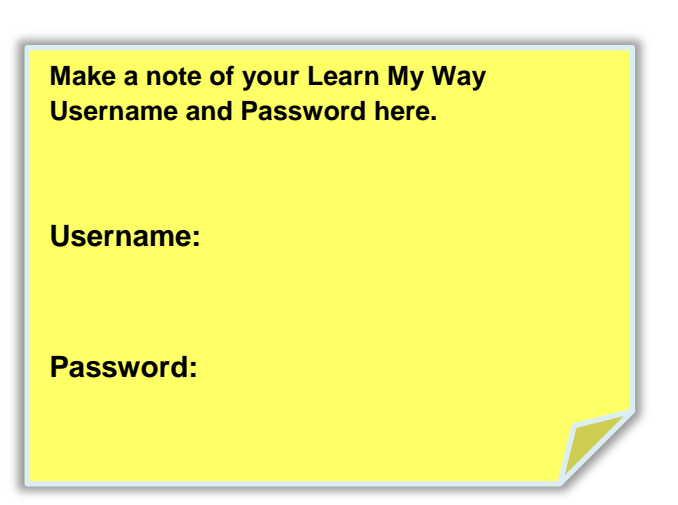

Learn My Way Centre Codes

| Ashton Library      | (3457097) |
|---------------------|-----------|
| Denton Library      | (3457098) |
| Droylsden Library   | (3457099) |
| Dukinfield Library  | (3457100) |
| Hattersley Library  | (3457101) |
| Hyde Library        | (3457102) |
| Mossley Library     | (3457103) |
| Stalybridge Library | (3457104) |

Complete a few more questions and you're ready to start.

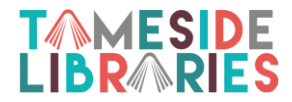

The first course is **Using Your Computer or Device** and this will start automatically.

It's helpful if you are a beginner, but if you'd like to choose a different course first just click **Subjects** at the top to see the other courses.

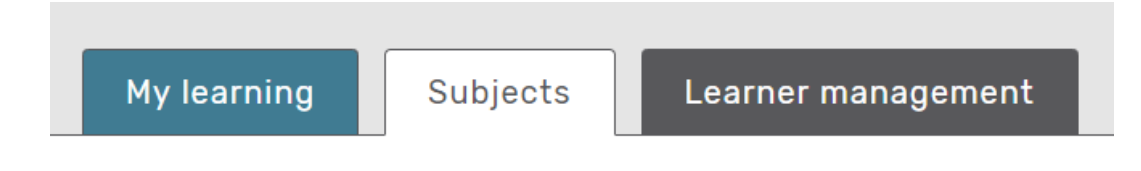

Click **Start this Subject** to start from the beginning, or click one of the topics on the list if that's where you would like to start, or carry on from last time.

|   | Online safety<br>If you are using the internet you may need to think about staying<br>safe online. | Start this subject |   |
|---|----------------------------------------------------------------------------------------------------|--------------------|---|
| ⋳ | Keeping your device safe                                                                           | Not started 🕓      | > |
| ⋳ | Being safe online                                                                                  | Not started 🕓      | > |
| ⋳ | <u>Keeping your personal data safe</u>                                                             | Not started 🕓      | > |

Click on **My learning** to see where you are up to and what you need to do next.

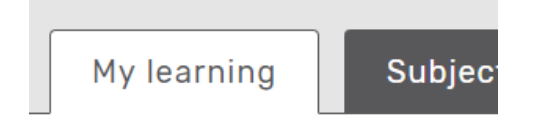

When you close a course, you can choose another course or click **Sign out** if you have finished.

**Next time** – Continue your learning at any time via the internet.

- Go to https://www.learnmyway.com/
- Login with the Username and Password you have created today.
- Learn My Way will take you to where you left off or you can choose another subject.
- Contact information.direct@tamside.gov.uk or call 0161 342 2031 for help.